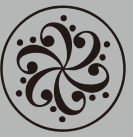

**Darkglass Electronics** 

Your vision, our gear.

| abinet Simulation Se<br>ser Factory Fa | ttings  |                                  |      |            |
|----------------------------------------|---------|----------------------------------|------|------------|
| ser Factory Fa                         |         |                                  |      |            |
| ser Factory Fa                         |         |                                  |      |            |
|                                        | vorites |                                  |      |            |
|                                        |         |                                  |      |            |
|                                        |         |                                  |      |            |
| Name                                   | •       | Description 🗢                    | Load | Favorite 🗢 |
| Dave's Beta52A                         |         | Dave Hollingworth's capture c    |      | *          |
| Dave's D12e                            |         | Dave Hollingworth's capture c    |      |            |
| Dave's MD421                           |         | Dave Hollingworth's capture c    |      |            |
| Dave's MD441                           |         | Dave Hollingworth's capture c    |      |            |
| Forrester's Bitey                      |         | Forrester Savell's capture of a  |      |            |
| Forrester's Clear                      |         | Forrester Savell's capture of a  |      |            |
| Forrester's Monster                    |         | Forrester Savell's capture of a  |      |            |
| Forrester's Thick                      |         | Forrester Savell's meld of a tra |      |            |
| Nolly's Mega-Meld                      |         | Adam Nolly Cetrood's meld o      |      |            |

# **DARKGLASS SUITE**

Darkglass Electronicsの新製品 Alpha・Omega Ultra と B7K ULTRA v2 にはデジタル・キャビネット シミュレーション機能が搭載されております。ペダルと PC/MACを USB ケーブルで接続し、 Darkglass Suite ソフトウェアを使用することでインストールするキャビネット IR (インパルスレ スポンス) データの選択、コントロールが可能となります。

#### <機能>

- キャビネット IR データを管理・ロード
- Darkglass ファクトリー IR データを多数搭載
- キャビネットシミュレーション・ボリュームの設定
- Foodswich Mod コントロールの ON/OFF の切り替え

< 対応 OS> Windows 7 以降の Windows OS OS X 10.9 Mavericks 以降の mac OS

### <手順>

- 1. https://www.darkglass.com/suite/よりソフトウェアをダウンロードしてください。
- 2. ダウンロードしたファイルを実行し、インストールを行ってください。
- 3. ペダルをコンピューターに接続してください。
- 4. ソフトウェアを起動してください。

| Darkglass Suite      |                   | Ш | × |
|----------------------|-------------------|---|---|
|                      |                   |   |   |
|                      |                   |   |   |
| 승규가 잘 가지 않는 것 같아요.   |                   |   |   |
|                      |                   |   |   |
|                      |                   |   |   |
|                      |                   |   |   |
| (72)                 |                   |   |   |
|                      |                   |   |   |
| c                    | onnect your pedal |   |   |
|                      |                   |   |   |
|                      | SKIP              |   |   |
|                      | LUEL D            |   |   |
|                      |                   |   |   |
|                      | QUIT              |   |   |
| 말 귀 한 것을 하는 것을 가 봐.  |                   |   |   |
| 물 다 가지 않는 것을 가지 않는다. |                   |   |   |
| 김 김 유민은 영상은 것을 알았다.  |                   |   |   |
|                      |                   |   |   |
|                      |                   |   |   |

※ペダルを接続せずにソフトウェアを起動すると左の様な画面が表示されます。 ペダルを接続し、認識されると自動的にコントロール画面に移行します。 ペダルを接続せずにソフトウェアを使用する場合は SKIP を選択してください。

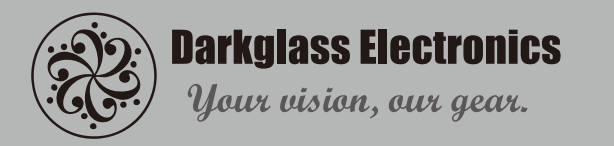

### Cabinet Simulation 画面

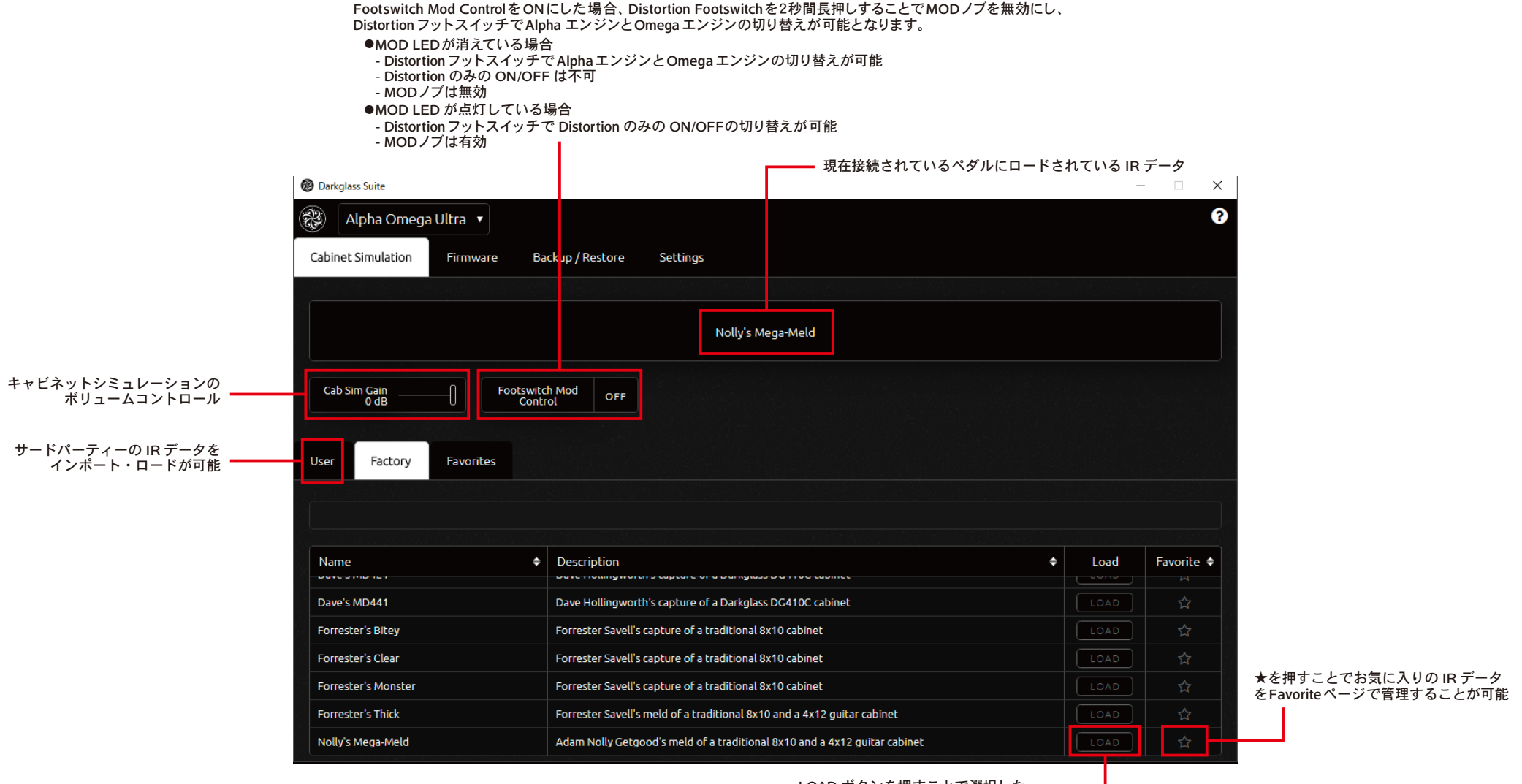

LOAD ボタンを押すことで選択した IR データがペダルにロードされます。

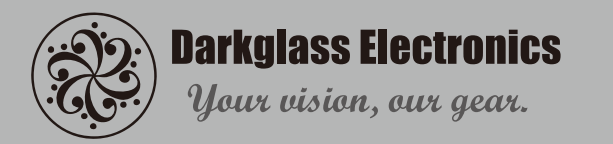

## Firmware画面

最新の Firmware をチェックします。 新しい Firmware があった場合、ダウンロード・インストールが可能です。

н

| 🕲 Darkglass Suite                                 |      | 3 | ×  |
|---------------------------------------------------|------|---|----|
| 🥵 🛛 Alpha Omega Ultra                             |      |   | 0  |
| Cabinet Simulation Firmware Backup / Restore Sett | ings |   |    |
| C CHECK UPDATES                                   |      |   |    |
| Current firmware: 1.2.                            |      |   | ł. |
|                                                   |      |   |    |
|                                                   |      |   |    |
|                                                   |      |   |    |
|                                                   |      |   |    |
|                                                   |      |   |    |
|                                                   |      |   |    |
|                                                   |      |   |    |
|                                                   |      |   |    |

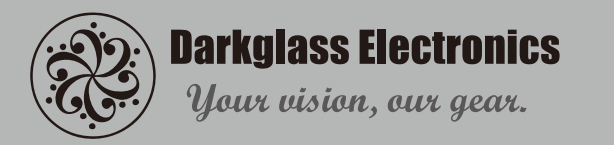

# Backup/Restore 画面

|                                | ペダルにロードされた IR データ、Ca<br>Footswich Mod Control (Alpha-Omeg<br>がックアップで保存したデータを<br>ペダルに読み込ませます。<br>※Firmware のバージョンは現状を維持                                                                                                    | b Sim Gain、<br>a Ultraのみ)の<br>持します |
|--------------------------------|----------------------------------------------------------------------------------------------------|------------------------------------|
|                                | Barkglass Suite                                                                                                    | - 🗆 X                              |
|                                | Alpha Omega Ultra                                                                                                    | 0                                  |
|                                | Cabinet Simulation Firmware Backup / Restore Settings                                                                                                    |                                    |
| ションの<br>≀データ、<br>・ィングが<br>ゞゎます | A BACKUP A RESTORE                                                                                                    |                                    |
| -106 9 8                       | Last automatic backup: 20.2.2018 - 10:46 (24 minutes ago)<br>Last manual backup: 20.2.2018 - 10:17 (about an hour ago)                                                                                                    |                                    |
|                                | Automatic backup is enabled                                                                                                    | 그 한 가 같 같 같 ?                      |
|                                |                                                                                                    |                                    |
|                                |                                                                                                    |                                    |
|                                |                                                                                                    |                                    |
|                                | 5 날 만 한 한 한 번 도 분 것 한 한 한 한 한 한 한 한 한 한 한 한 한 한 한 한 한 한                                                                                                    |                                    |
|                                |                                                                                                    |                                    |
|                                |                                                                                                    | 문화학문가 같은                           |
|                                | 19 19 전 등 이 가는 것이 가지 않는 것이 가지 않는 것이 같이 가지 않는 것이 같이 가지 않는 것이 같이 있다. 이 가지 않는 것이 같이 같이 같이 같이 가지 않는 것이 같이 같이 같이 같이 같이 같이 같이 가지 않는 것이 같이 않는 것이 같이 않는 것이 같이 않는 것이 같이 않는 것이 같이 않는 것이 같이 않는 것이 같이 않는 것이 같이 가지 않는 것이 같이 않는 것이 같이 않는 것이 같이 않는 것이 같이 않는 것이 않는 것이 없다. 것이 같이 않는 것이 없이 않는 것이 없다. 않는 것이 없는 것이 않는 것이 않는 것이 없다. 않는 것이 없는 것이 않는 것이 않는 것이 없다. 것이 하는 것이 않는 것이 않는 것이 없는 것이 않는 것이 않는 것이 않<br>것이 같이 않는 것이 같이 않는 것이 않는 것이 않는 것이 없는 것이 않는 것이 않는 것이 없다. 것이 않는 것이 않는 것이 않는 것이 없다. 않는 것이 없는 것이 없는 것이 않는 것이 않는 것이 않 않 않는 것이 않는 것이 않는 것이 않는 것이 않는 것이 않는 것이 않는 것이 없다. 않는 것이 없는 것이 않는 것이 않는 것이 없다. 않는 것이 않는 것이 않는 것이 않는 것이 않는 것이 않는 것이 않는 것이 없다. 않는 것이 않는 것 않는 않 않는 것이 않는 것이 않는 것이 않는 것이 없다. 않는 것이 않는 것이 않는 않<br>것이 않는 것이 않는 것이 않는 것이 않는 것이 않는 것이 않는 것이 않는 것이 않는 것이 않는 것이 않는 것이 않는 것이 않는 것이 않는 것이 않는 것이 않는 것이 않는 것이 않는 것이 않는 것이 않 않는 것이 않는 것이 않는 것이 않는 것이 않는 것이 않는 것이 않는 것이 않는 것이 않는 것이 않는 것이 않 않는 것이 않는 것이 않는 것이<br>것이 않는 것이 않는 것이 않는 것이 않는 것이 않는 것이 않는 것이 않는 것이 않는 것이 않는 것이 않는 것이 않는 것이 않는 것이 않는 것이 않는 것이 않는 것이 않는 것이 않는 것이 않는 것이 않는 것이 않는 것이 않는 것이 않는 것이 않는 것이 않는 것이 않는 것이 않는 것이 않 않 않 않 않는 것이 않는 것이 않는 것이 않는 것이 않는 것이 않는 것이 않는 것이 않는 것이 않는 것이 않는 것이 않는 것이 않는 것이 않는 것이 않는 것이 않는 것이 않는 것이 않는 것이 않는 것이 않는 것이 않는 것이 않는 것이 않는 것<br>것이 않는 것이 않는 것이 않는 것이 않는 것이 않는 것이 않는 것이 않는 것이 않는 것이 않는 것이 않는 것이 않는 것이 않는 것이 않는 것이 않는 것이 않는 것이 않는 것이 않는 것이 않는 것이 않 않 않는 것이 않는 않는 않는 것이 않는 것이 않는 않는 않는 것이 않는 않는 않는 않는 않는 않는 않는 않이 않 않 않 않 않 않는 않 않 않 않 |                                    |

接続されているペダルのキャビネットシミュレーションの 設定を保存します。ロードされている IR データ、 Cab Sim Gain、Footswitch Mod Controlのセッティングが 保存されます。

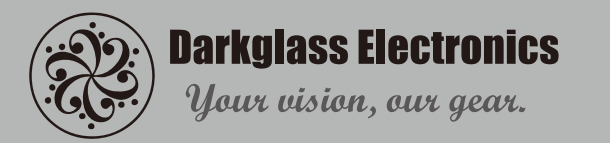

# Settings 画面

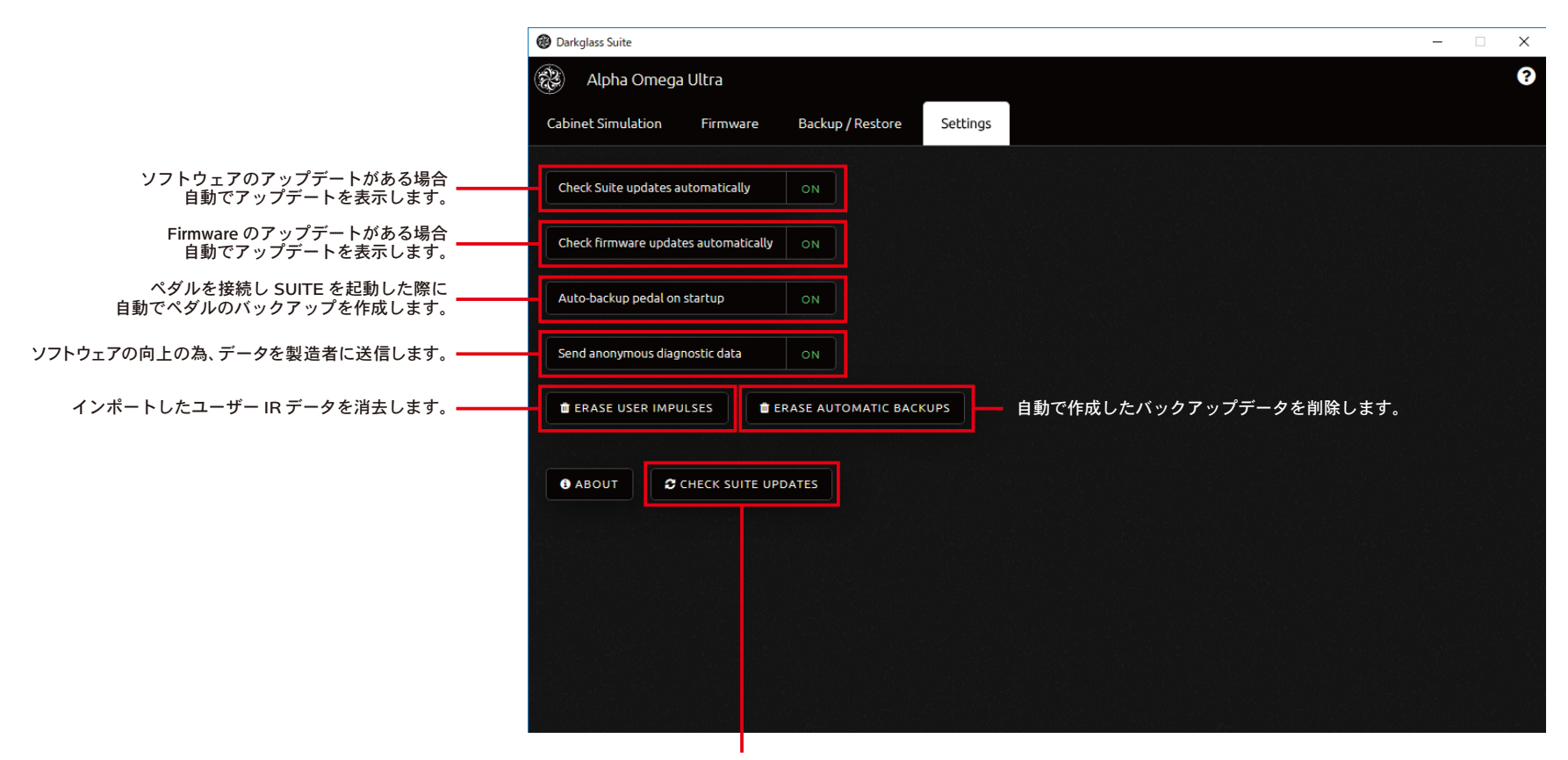

SUITE のアップデートをチェックします。